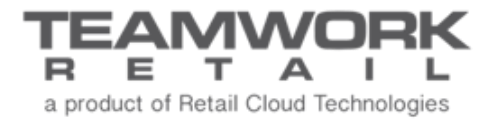

# TEAMWORK CHQ RELEASE GUIDE

Version 5.28

# Table of Contents

| Inventory                                                              |
|------------------------------------------------------------------------|
| Adjustment Reason                                                      |
| Purchasing7                                                            |
| Mandrill – Emailing Purchase Orders7                                   |
| Sales and OMS10                                                        |
| Adding Item Line to Return Worksheet via JSON RMA Worksheet Import API |
| Other Enhancements14                                                   |
| Extend Fiscal Summaries API                                            |
| Epilogue                                                               |

## Inventory

#### Adjustment Reason

Version 5.28 - TWD-14697

#### November 2018

There is a new Adjustment Reason dictionary that will be used for inventory adjustments. There is also a new *Adjustment Reason* field in Adjustment Memos.

#### **Settings**

Under Settings > Inventory/Catalog, there is a new Adjustment Reasons tab.

Here you can set your dictionary of adjustment reasons, creating new or editing existing ones, and searching or filtering reasons.

| TEAMWORKICHQ                                   | inventory        | purchasing sal | es analytics | services | settings |          |
|------------------------------------------------|------------------|----------------|--------------|----------|----------|----------|
| search ,O                                      | adjustment reaso | ns             |              |          | search   | Q        |
| ✓ inventory / catalog                          | new edit         |                |              |          |          | filter 👻 |
| styles & items designer                        | code 🔺           | description    | list order   |          |          |          |
| preset item options                            | 1                |                | 0            |          |          |          |
| brands                                         | 123              | Damaged        | 0            |          |          |          |
| seasons                                        | 15               | Test           | 0            |          |          |          |
| <ul> <li>department classifications</li> </ul> | 16               |                | 0            |          |          |          |
| <ul> <li>alternate classifications</li> </ul>  | 17               |                | 0            |          |          |          |
| attributes                                     | 18               |                | 0            |          |          |          |
| price levels                                   | 19               |                | 0            |          |          |          |
| model stock periods                            | 2                |                | 0            |          |          |          |
| inventory settings                             | 20               |                | 0            |          |          |          |
| inventory labels                               | 21               |                | 0            |          |          |          |
| POS catalog categories                         |                  |                |              |          |          |          |
| inventory import                               |                  |                |              |          |          |          |
| kit orders                                     |                  |                |              |          |          |          |
| adjustment reasons                             |                  |                |              |          |          |          |
| reserve reasons                                |                  |                |              |          |          |          |

Clicking **New** brings up the New Adjustment Reason dialog.

| new adjustment r | reason |      |        |
|------------------|--------|------|--------|
| code:            |        |      | *      |
| description:     |        |      |        |
| external ID:     |        |      |        |
| list order:      | 0      |      |        |
| inactive:        |        |      |        |
| * - required     |        |      |        |
|                  |        | save | cancel |

## Adjustment Memos

There is also a new Adjustment Memo field in the filter area.

|                                | inventory purchasing sales                     | analytics services settings              |
|--------------------------------|------------------------------------------------|------------------------------------------|
| styles & items<br>damage memos | rew list                                       | search ,O                                |
| stock count                    | recent                                         | filter                                   |
| transfer orders                | 1844 IIITEST - IIItest 10/17/20                | 18 universal #                           |
| transfer memos                 | 1843 NITEST - IIItest 10/08/201 posted         | 18 memo #                                |
| visual allocation              | 1841 802 - Vacaville CA<br>posted 09/26/201    | 18 status 👻                              |
| adjustment memos               | 1840 LESIA - Lesia 09/26/20<br>posted 09/26/20 | 18                                       |
| price memos                    | 1839 802 - Vacaville CA<br>posted 09/26/201    | 18 based on T                            |
| kits                           | 1838 LESIA - Lesia 09/26/20<br>posted 09/26/20 | 18 v v v v v v v v v v v v v v v v v v v |
| kit orders                     | 1837 801 - Franklin Mi 09/25/20<br>posted      | 18 posting date                          |
| promo groups                   | 09/25/20<br>09/25/20                           | 18 external ID                           |
| pre-sets                       | 1835 802 - Vacaville CA<br>posted 09/20/20     | 18                                       |
| reserve orders                 |                                                | Q                                        |
| root 🗧                         |                                                | English (US) 👻 version 5.25.1            |

Under the list view, the Adjustment Reason column shows the reason at a glance.

| I CHQ    | adjustm     | ents     |                      |                |                   |                     |             |
|----------|-------------|----------|----------------------|----------------|-------------------|---------------------|-------------|
| new view | w/edit rem  | ove prin |                      |                |                   |                     | filter 💌    |
| memo #   | universal # | status   | location             | based on       | adjustment reason | memo date 👻         | external ID |
| 1844     | 1000001358  | held     | IIITEST - IIItest    | actual qty     |                   | 10/17/2018 12:34 PM |             |
| 1843     | 1000001357  | posted   | IIITEST - IIItest    | adjustment qty | Damaged           | 10/08/2018 12:25 PM |             |
| 1840     | 0           | posted   | LESIA - Lesia        | adjustment qty |                   | 09/26/2018 5:52 PM  |             |
| 1841     | 0           | posted   | 802 - Vacaville CA   | adjustment qty |                   | 09/26/2018 5:52 PM  |             |
| 1838     | 0           | posted   | LESIA - Lesia        | adjustment qty |                   | 09/26/2018 3:16 PM  |             |
| 1839     | 0           | posted   | 802 - Vacaville CA   | adjustment qty |                   | 09/26/2018 3:16 PM  |             |
| 1827     | 1000001355  | nosted   | 801 - Franklin Mills | adjustment of  |                   | 09/25/2018 6-32 PM  |             |

On an Adjustment Memo dialog (when creating new or editing an existing memo), the *Adjustment Reason* field displays in the General tab.

| adjustment m | emo - 1844 - held  |                                                             |   |                   |                         |          |
|--------------|--------------------|-------------------------------------------------------------|---|-------------------|-------------------------|----------|
| general      | general            |                                                             |   | custom            |                         |          |
| Berletar     | universal #:       | 1000001358                                                  |   | custom text 1:    |                         |          |
| items        | memo #:            | 1844                                                        |   | custom text 2:    |                         |          |
| user info    | status:            | held                                                        |   | custom text 3:    |                         |          |
|              | location:          | IIITEST - IIItest 🔍                                         | * | custom text 4:    |                         |          |
|              | memo date:         | 10/17/2018 1:14 PM                                          |   | custom date 1:    | <mm dd="" yyyy=""></mm> | <u>₽</u> |
|              | posting date/time: | <auto empty="" finalize="" if="" on="" populated=""></auto> |   | custom date 2:    | <mm dd="" yyyy=""></mm> | <u>₽</u> |
|              | based on:          | actual qty 👻                                                |   | custom date 3:    | <mm dd="" yyyy=""></mm> | <u>₽</u> |
|              | adjustment reason: | -                                                           |   | custom date 4:    | <mm dd="" yyyy=""></mm> | <u>₽</u> |
|              | external ID:       |                                                             | J | custom number 1:  |                         |          |
|              | totals             |                                                             |   | custom number 2:  |                         |          |
|              | items on memo:     | 0                                                           |   | custom number 3:  |                         |          |
|              | adjustment qty:    | 0                                                           |   | custom number 4:  |                         |          |
|              | adjustment cost:   | \$0.00                                                      |   | custom decimal 1: |                         |          |
|              | notes:             |                                                             |   |                   |                         |          |
|              |                    |                                                             |   |                   |                         |          |
|              |                    |                                                             |   |                   |                         |          |
|              | * required         |                                                             |   |                   |                         |          |
|              | - required         |                                                             |   |                   |                         |          |
| print        |                    |                                                             |   | hold              | finalize                | discard  |

#### Expiration Date in Reserve Orders

Version 5.28 - TWD-15539

December 2018

Expiration date is now added to Reserve Orders. Reserve Orders are used to restrict inventory as a fulfillment resource and optionally from "Available to Sell" calculations.

The orders are available under CHQ > inventory > reserve orders.

If a Reserve Order is past its expiration date, then it is archived. Archiving takes place on a daily basis. In that case, Reserve Orders with an empty expiration date are ignored.

#### List View

In the Reserve Orders List view, the expiration date column is not visible by default and is not editable. When marked for display, it is placed after the *created date* column.

|   | I CHQ             | reser   | ve orders          |                    |           |                      |                |           |              |          |
|---|-------------------|---------|--------------------|--------------------|-----------|----------------------|----------------|-----------|--------------|----------|
|   | new edit          | remo    | ve archive         |                    |           |                      |                |           |              | filter 🔻 |
|   | universal order # | order # | created date 🕶     | expiration date    | status    | location             | reserve reason | order qty | reserved qty | archived |
|   | 1000000147        | 103     | 11/15/2018 6:28 AM | 11/15/2020 6:28 AM | relea: ed | OLGAN - Olga Noso    | Defect         | 10        | 10           |          |
|   | 100000146         | 99      | 10/25/2018 7:56 AM | 10/25/2020 7:56 AM | released  | OLGAN - Olga Noso    | 9              | 10        | 10           |          |
| Ø | 100000143         | 96      | 09/27/2018 7:35 AM | 09/27/2020 7:35 AM | held      |                      |                |           |              |          |
| Ø | 1000000141        | 94      | 09/26/2018 4:50 AM |                    | held      |                      |                |           |              |          |
|   | 11986000003       |         | 09/13/2018 6:41 AM |                    | held      | OLGAN - Olga Noso    | Stock Hold     | 1         | 0            |          |
|   | 100000139         | 89      | 09/13/2018 6:21 AM | 09/13/2020 6:21 AM | released  | OLGAN - Olga Noso    | Stock Hold     | 10        | 10           |          |
|   | 100000136         | 87      | 08/08/2018 3:56 AM |                    | released  | 001 - Tatiana Ignate | Stock Hold     | 12        | 12           |          |
|   | 100000134         | 162     | 08/07/2018 5:53 AM |                    | released  | OLGAN - Olga Noso    | damaged        | 1         | 0            |          |
|   | 100000133         | 161     | 08/07/2018 5:50 AM | 08/07/2020 5:50 AM | released  | OLGAN - Olga Noso    | damaged        | 10        | 10           |          |
|   | 100000132         | 158     | 08/07/2018 5:31 AM | 08/07/2020 5:31 AM | released  | OLGAN - Olga Noso    | damaged        | 1.12      | 1.12         |          |
|   |                   |         |                    |                    |           |                      |                |           |              |          |
|   |                   |         |                    |                    |           |                      |                |           |              |          |
|   | 49 records        |         |                    |                    | page 1    | of 5                 | 10 25 50       |           |              |          |

#### **Details View**

In the Reserve Orders Details view, the *expiration date* field under the *general* tab is editable if the Reserve Order is not archived and the user has the *Reserve Orders – Add/Edit* right.

The value is saved in UTC but displayed in the local time zone of the browser.

| reserve order | - 1000000010 - rel | eased                                 |                   |
|---------------|--------------------|---------------------------------------|-------------------|
| general       | general            |                                       | notes             |
| items         | universal order #: | 100000010                             |                   |
| items         | order #:           | 10 *                                  |                   |
| user info     | status:            | released                              |                   |
|               | location:          | 12344 - Franklin Mills 🔹 \star        |                   |
|               | reserve reason:    | Stock Hold                            |                   |
|               | expiration date:   | <mm a="" dd="" hh:mm="" yyyy=""></mm> |                   |
|               | archived:          |                                       |                   |
|               | totals             |                                       |                   |
|               | order qty:         | 13                                    |                   |
|               | reserved qty:      | 12                                    |                   |
|               |                    |                                       |                   |
|               |                    |                                       |                   |
|               |                    |                                       |                   |
|               |                    |                                       |                   |
|               |                    |                                       |                   |
|               |                    |                                       |                   |
|               | * - required       |                                       |                   |
| archive       |                    |                                       | re-release cancel |

# Purchasing

### Mandrill – Emailing Purchase Orders

Version 5.28 - TWD-13524

November 2018

Under CHQ > Settings > Purchasing > Purchase Documents, there is a new *Email Purchase Order* area.

Here you can set up the format and information for emailing Purchase Orders, there is also a description for the available fields to use in the subject line.

|                                                                             | inventory purchasing sales analytics services settings                                                                                                    |
|-----------------------------------------------------------------------------|----------------------------------------------------------------------------------------------------|
| search O                                                                    | purchase documents                                                                                                    |
| security     company settings     location settings     inventory / catalog | adjustment of qty or alternative items when receiving ASN: allow  adjustment of qty or alternative items when receiving PO: allow   purchase orders  require buyer:                                                                                                    |
| <ul> <li>customer</li> <li>sales</li> </ul>                                 | email purchase order                                                                                                    |
| <ul> <li>order management</li> <li>drawer management</li> </ul>             | file format: xml                                                                                                    |
| ✓ purchasing                                                                | You can use following fields in subject:<br>< PO #>- purchase order number                                                                                                    |
| payment terms<br>vendor defaults                                            | <ul> <li><universal #="" o="" r=""> - universal purchase order number<br/><so #=""> - sales order number (show all sales orders linked to the PO)</so></universal></li> <li><universal #="" so=""> - universal sales order number (show all sales orders linked to the PO)</universal></li> </ul> |
| purchase documents allocation patterns                                      | <web #="" order=""> - web order number (show all sales orders linked to the PO)</web>                                                                                                    |
| fees<br>buyers                                                              | automatch threshold amount: \$25.00                                                                                                    |
| transfers                                                                   | save cancel                                                                                                    |
| root                                                                        | € English (US) → Version 5.24.0.0                                                                                                    |

| eneral    | general                 |                                | dates            |                    |   |
|-----------|-------------------------|--------------------------------|------------------|--------------------|---|
|           | universal order #:      | 1000001158                     | order date:      | 09/20/2017 2:49 PM | Ê |
| ems       | order #:                | 123056789123456789123456789333 | lead time days:  | 0                  |   |
| obal fees | status:                 | released archived:             | ship date:       | 09/20/2017         | Ê |
| lling     | vendor ref. #:          | 123056789123456789123456789333 | arrival date:    | 09/22/2017         | Ê |
|           | contract PO #:          | 123056789123456789123456789333 | cancel date:     | 10/19/2017         | Ê |
| ser info  | buyer code:             | ~                              | custom           |                    |   |
|           | exclude from backorder: |                                | Purchase dec 1:  |                    |   |
|           | vendor                  |                                | Purchase text 1: |                    |   |
|           | vendor:                 | 123056789123456789123456789333 | Purchase text 2: |                    |   |
|           | shipping method:        | United Parcel Service 👻        | Purchase text 3: |                    |   |
|           | ship-to:                |                                | totals           |                    |   |
|           | distribution type:      | single location                | qty ordered:     | 55                 |   |
|           | ship-to location:       | 2525 - UpdateNewALDOLocation   | qty received:    | 0                  |   |
|           | · · ·                   |                                | total amt:       | \$0.00             |   |
|           | notes:                  |                                |                  |                    |   |
|           |                         |                                |                  |                    |   |
|           |                         |                                |                  |                    |   |
|           |                         |                                |                  |                    |   |

On a released Purchase Order, click the **Email PO** button.

This button can also be found on the list view.

|   | I CHQ             | purchase   | orders   | _           |                   |                         |             |              |
|---|-------------------|------------|----------|-------------|-------------------|-------------------------|-------------|--------------|
|   | new edit          | remove     | archive  | print ema   | il PO history     |                         |             | filter 🔻     |
|   | universal order # | order date | status   | vendor name | distribution type | ship to                 | qty ordered | arrival date |
|   |                   |            |          |             |                   |                         |             | 09/22/201    |
| Ø | 1000001340        | 10/10/2017 | held     | 10 GRAIN    | single location   | 801 - Franklin Mills    | 2           | 10/12/201    |
|   | 1100000246        | 08/06/2014 | released | Tanya_Test  | allocation        | 001 - Tatiana Ignatenko | 60          | 08/08/201    |
|   | 1100000339        | 01/29/2015 | released | Tanya_Test  | allocation        | 001 - Tatiana Ignatenko | 2           | 01/31/201    |
|   | 1100000247        | 08/06/2014 | released | Tanya_Test  | allocation        | 001 - Tatiana Ignatenko | 30          | 08/08/201    |
|   | 1100000245        | 08/06/2014 | released | Tanya_Test  | allocation        | 001 - Tatiana Ignatenko | 330         | 08/08/201    |
|   | 1100000244        | 08/06/2014 | released | Tanya_Test  | allocation        | 001 - Tatiana Ignatenko | 30          | 08/08/201    |
|   | 1100000349        | 00/06/2014 | rologood | Tanya Tast  | allocation        | 001 Tatiana Ignatonko   | 60          | 00/00/201    |

Clicking **Email PO** brings up the *Email PO* details dialog for adding information.

| email subj  | ject: |  |  |
|-------------|-------|--|--|
| ✓ send emai | l to: |  |  |
| send copy   | y to: |  |  |
| sender er   | nail: |  |  |

In the *Email Subject*, this is a required field with a maximum of 255 characters allowed. The default information in this field is whatever was set in the Settings area mentioned above.

Click **Preview** to see a preview of the email before sending, or click **Ok** to finalize and sent the email, or **Cancel** to close the screen without sending.

# Sales and OMS

## Adding Item Line to Return Worksheet via JSON RMA Worksheet Import API

Version 5.28 - TWD-14806

December 2018

This update allows for adding an item line to a return worksheet even if the item is not found during the return worksheet line import through JSON RMA Worksheet Import API.

In that case, the "ImportBySetting" in the API request must be set to "ByOrderAndItemId".

Searching for an item to be added to a return worksheet is performed in three stages:

1. An item with the quantity available for return is searched for by the Sales Order Number and UPC that are specified in the API request.

If the item is found, then a worksheet line with the RMA code of the corresponding Sales Order item is added.

2. If the item is not found during the first stage, it is searched for by the Sales Order Number and UPC but taking into account the returned items as well.

If the item is found, then a worksheet line with the RMA code of the corresponding Sales Order item is added.

3. If the item is not found during the second stage, then a return worksheet line is added with the RMA code that is composed according to the *<SalesOrderNumber>/<UPC>* template.

If the status in the API request is set to *Completed*, the worksheet line is not finalized in the first and second cases.

#### NOTE:

The Sales Order Number and UPC must be populated in the *ExceptionInfo* area of *RMA Worksheets Items* in the API request body.

When importing a return worksheet by an RMA code and the RMA code is not found, a worksheet line is added with the specified RMA code. If the status is indicated as *Completed*, the line isn't finalized.

## RMA Worksheet Date/Time in UTC

Version 5.28 – TWD-15680

December 2018

When RMA Worksheets are imported through API requests, *Created Date/Time* for the RMA Worksheets is now stored in UTC.

#### Return Date for Items in Return Worksheets

Version 5.28 - TWD-15601

November 2018

This update allows for setting a return date for items in return worksheets. Return worksheets are available under *CHQ* > *sales* > *return worksheets*.

The return date is available in the *return date* column under the *items* tab of an open return worksheet.

| return worksl | neet 100000539 - open                                                                                                    |
|---------------|----------------------------------------------------------------------------------------------------|
| general       | edit remove finalize return actions - auto process search $O$                                                                                                    |
| items         | search to add 🔎 condition: 💌 filter 🕶                                                                                                    |
|               | RMA code condition return date qty refund amount return status return receipt #                                                                                                    |
|               | 10ybsecfsv         11/19/2018 8:22 AM         1         \$0.00         verified return         1000003820                                                                                                    |
|               | 10uhyy39fn 11/14/2018 6:43 AM 1 \$0.00 pending                                                                                                    |
|               |                                                                                                    |
|               | item details RMA info exception info                                                                                                    |
|               | attribute 1: add111     store description: anya's taxable style     PLU: 11995       attribute 2: 3     description 1: descr 1 1154     style #: 1154       attribute 3:     description 2: descr 2     UPC: 6741564567946                                                                                                    |
|               | DCSS:         KIDBOTKSH         description 3:         description 3: <thdescription 3:<="" th="">         description 3:</thdescription> |
| refresh       | close & archive close                                                                                                    |

The return date can be changed by a user who's been granted the *RMA-ADDEDIT* right and only if the item *return status* is *pending*.

To change the return date:

- 1. Double click the required item in the *items* tab of the required return worksheet.
- 2. In the *return date* field specify the date and time you need. The date and time cannot be greater than the current local time of your browser,

| return worksheet 1 | 1000000539 - RMA 10uhyy39fn |                       |      |        |  |
|--------------------|-----------------------------|-----------------------|------|--------|--|
| RMA info           |                             | exception info        |      |        |  |
| RMA code:          | 10ybsecfsv *                | return tracking #:    |      |        |  |
| condition.         | -                           | universal SO #:       |      |        |  |
| return date:       | 11/20/2018 12:03 AM         | sales order #:        |      |        |  |
| qty:               | 1                           | web order #:          |      |        |  |
| avail. for return: | 0                           | style #:              |      |        |  |
| refund amount:     | \$0.00                      | PLU:                  |      |        |  |
| customer name:     |                             | CLU:                  |      |        |  |
| return tracking #: |                             | UPC:                  |      |        |  |
| universal SO #:    | 10395000621                 |                       |      |        |  |
| sales order #:     | 10395000621                 | 0395000621 address 1: |      |        |  |
| web order #:       |                             | address 2:            |      |        |  |
| RMA order #:       |                             | postal code:          |      |        |  |
| RMA order reason:  |                             | city:                 |      |        |  |
| RMA order notes:   |                             | state:                |      |        |  |
| sales receipt #:   |                             | country:              |      |        |  |
| return receipt #:  |                             | email:                |      |        |  |
| return status:     | pending                     |                       |      |        |  |
| notes              |                             |                       |      |        |  |
|                    |                             |                       |      |        |  |
|                    |                             |                       |      |        |  |
|                    |                             |                       |      |        |  |
|                    |                             |                       | save | cancel |  |

#### Finalizing Return Worksheet Item with Populated Return Date

When finalizing a return worksheet item with the populated *return date*, the receipt date in a return receipt is populated with the *return date* from the Return Worksheet Item

#### Finalizing Return Worksheet Item with Empty Return Date

When finalizing a return worksheet item with the empty *return date*, a return receipt is created and *return date* in the Return Worksheet Item is populated with the date of a return receipt.

# Changing Sales Order or Sales Order Item Status to Completed While Payment Isn't Captured

Version 5.28 – TWD-15631

December 2018

This update allows for changing the Sales Order / Sales Order line status to *completed* under the following conditions:

- the status of the ship memo / ship memo line in the system is changed to *shipped* through an API request (meaning that shipment is completed by a third-party shipment provider)
- payment capturing hasn't been completed for the related Sales Order (if, for instance, the authorization period for that payment has ended)

In that case, prior to changing the SO or SO line status to *completed*, another attempt to capture the payment is made. If the attempt fails, the corresponding entry is created in logs.

## **Other Enhancements**

#### Extend Fiscal Summaries API

Version 5.28 - TWD-15305

November 2018

We've extended Fiscal Summaries API in the following areas:

- Paid In Paid Outs Reason
- Next Day Balance
- Over/Shorts
- Adj. Reasons
- Markdown (Offer Base)

#### CLU Added to RTA Response

Version 5.28 - TWD-13598

November 2018

CLU is now added to RTA as an item identifier.

#### Sending Sales to Avalara API

Version 5.28 - TWD-56044

November 2018

We've added a new API called PriceIncludeTaxes. This provides monthly tax reporting so that the retailer doesn't have to do the complex tax forms for each state where sales were made.

This involves sending ALL sales receipts for a period (whether the Avalara tax service was used or whether the tax was calculated by Teamwork Tax Settings).

With all sales receipts for a given month, Avalara can create the monthly sales tax report form for each state.

This can show exactly how much is owed to the state for the month, Avalara can guarantee accuracy because sales tax for the sales receipts is actually recalculated (even ones made with Teamwork tax settings).

Sales tax reporting is monthly so all the receipts needs to be on the Avalara server by the end of month or very soon after.

The feed of these receipts need to come from CHQ. Sales receipts can be posted in two ways; to recalculate or not recalculate when posted to Avalara service.

Under CHQ > Settings > Sales > Sales Documents, there is a new *Tax Reporting Service* section. To set up this tax reporting feature, fill in the information here, including your Avalara user name and password.

|                                                |          | inventory purchasing sales analytics services settings |      |
|------------------------------------------------|----------|--------------------------------------------------------|------|
|                                                | <b>x</b> | sales documents                                        |      |
| preset item options                            |          |                                                        |      |
| brands                                         |          | API login: 63D7b2Yf7DQz                                |      |
| seasons                                        |          | transaction key: 937TvNwb755CpjC9                      |      |
| <ul> <li>department classifications</li> </ul> |          | test mode: 🗸                                           |      |
| <ul> <li>alternate classifications</li> </ul>  |          | payment processing - paypal                            |      |
| attributes                                     | - 1      | test mode: 🗸                                           |      |
| price levels                                   |          | cliend ID: AccchBDjmmJf0FLHP3ecwyBP16OQZToBJ6XV5WF     | bWfk |
| model stock periods                            |          | client secret: •••••                                   |      |
| inventory settings                             |          | tax calculation service                                |      |
| inventory labels                               |          | tax calculation service:                               | -    |
| POS catalog categories                         |          | tax service URL; https://development.avalara.net       |      |
| inventory import                               |          | account number: 2000183760                             |      |
| custom fields                                  |          | license kev: 2B3EFFEA08BDEDA5                          |      |
| ▶ customer                                     | 1        |                                                        |      |
| 4 sales                                        | - 1      | tax reporting service                                  |      |
| BOC acttines                                   | -        | tax reporting service: avalara                         | Ψ.   |
| POS Seturigs                                   |          | avalara user name:                                     | *    |
| sales documents                                |          | avalara password:                                      | *    |
| sales receipt tabs                             |          | avalara company ID:                                    | *    |
| sales email                                    |          | use sendbox environment:                               |      |
| ship items                                     |          | use location based company code:                       |      |
| sales pre-set notes                            |          | use location based EntityUseCode: 🗹                    |      |
| return reasons                                 |          |                                                        |      |
| return conditions                              |          |                                                        |      |
| root 🔄                                         |          |                                                        | 💮 Fr |

## "Release Date" and "Date Available" Fields

Version 5.28 - TWD-14696

November 2018

We've added *Release Date* and *Date Available* fields in import/export APIs, CHQ UI and Excel import. This allows for the Release Date field to be used in POS (if an item is not available in POS until the release date).

Under CHQ > Settings > Inventory/Catalog > Styles & Items Designer, there is a new *Release Date* field (for both a single and service item).

| style/model   |               |                 |                       |           |           |                     |                                         |
|---------------|---------------|-----------------|-----------------------|-----------|-----------|---------------------|-----------------------------------------|
| general       | add re        |                 |                       | i         | item 2342 | 34 details          |                                         |
| items         | PLU 🔺         | DRUM            | attributes            |           |           | product IDs         |                                         |
| items         | 234234        | ttr             | DRUM:                 | ttr       | ~         | PLU:                | 234234                                  |
| custom        | 123124124     | ttr             | CONDITION:            | Used      | ~         | primary UPC:        | <none> ~</none>                         |
| pricing       |               |                 | genius:               | super     | ~         | CLU:                |                                         |
| vendors       |               |                 | control & usage       |           |           | external ID:        | 997879889324234                         |
| custom 1      |               |                 | trade                 | e:        |           | UPCs:               |                                         |
| channels      |               |                 | SO availability       | available | ~         |                     | add delete                              |
| categories    |               |                 | SO deposit %          | i: 0      |           | availability        |                                         |
| categories    |               |                 | trade discoun         | :         |           | sell method:        | available 👻                             |
| common fields |               |                 | member discoun        | :         |           | pre-order start:    | <mm dd="" hh:mm<="" td="" yyyy=""></mm> |
| Katya - don't |               |                 | eligible for discoun  | : 🗸       |           | pre-order end:      | <mm dd="" hh:mm<="" td="" yyyy=""></mm> |
| touch         |               |                 | ship from vendo       | never     | ~         | pre-order max       |                                         |
| Anya's test   |               |                 | never charge shipping | 5:        |           | release date:       | 12/01/2018 7:03 PM                      |
| model stock   |               |                 | discontinued          |           |           | item custom fields  |                                         |
|               |               |                 | digital asse          |           |           | custom text 1:      |                                         |
|               |               |                 | product URI           | .:<br>    | _         | custom text 2:      |                                         |
|               |               |                 | VOIDING               | none      | Ŧ         | item custom text 4: |                                         |
|               | 2 rec         | ords            |                       |           |           |                     |                                         |
| check qty     | digital asset | s product flash | n -                   |           |           |                     | save cancel                             |

This field is also in the Style/Model dialog > Items tab.

When importing items in CHQ > Inventory > Styles & Items > Import, you can set the *Date Available* field.

| general       eligible for discount:       get weight from scale         general       trade discount:       require item availability         classification       member discount:       date availability         vendor       require disc auth code:       date availability         custom style       loyalty rewards programs       product URL         custom item       eligible for LRP1:       ratio:       124         prices       require item availability       sell method         prices       igible for LRP2:       ratio:       124         trade discount:       Image:       sell method         prices       igible for LRP2:       ratio:       124         trade discount:       Image:       sell method         pre-order max quantity       release date:       discontinued         final sale       item classification       the classification | <ul> <li>✓</li> <li>✓</li> <li>12/13/2013</li> <li>✓</li> <li>str1235</li> <li>–</li> <li>available</li> <li>12/13/2013 11:12 AM</li> <li>12/13/2013 11:12 AM</li></ul> |
|----------------------------------------------------------------------------------------------------|----------------------------------------------------------------------------------------------------|

## Synchronization Added for Terms Payment

Version 5.28 - TWD-15331

November 2018

There are three fields in the synchronization table for ReceiptPayment:

- DueDateCalculationDay
- DiscountDateCalculationDays
- DiscountPercen

#### Preventing Adjustment Import with Duplicated ExternalID Values

Version 5.28 – TWD-15507

December 2018

This update allows for preventing adjustment import through API if the imported document contains duplicated *externalID* values.

If any duplicates are found, the import procedure doesn't take place and the error message displays.

# Epilogue

This manual was published on 5 April 2019 by Teamwork Retail.

CHQ is accessed online through a browser and client specific web site. This manual provides documentation on new features and product updates to the existing CHQ software.

If you have any questions or wish to receive training from Teamwork Retail, email us at: <u>training@teamworkretail.com</u>.

If you need technical support, have a question about whether or not you have the current version of the manual, or you have some comments or feedback about our manual, please contact us at: <a href="mailto:support@teamworkretail.com">support@teamworkretail.com</a>.

For emergency support call the Teamwork Main Line (727) 210-1700 and select 1 to leave a message that will immediately be dispatched to an on-call tech.